附件 2

# 免申即享操作指引

2022年05月

| -,      | 广州科技大脑复核单位信息、确认补助申领意愿   | 2   |
|---------|-------------------------|-----|
| 1.      | 登录广州科技大脑                | .2  |
| 2.      | 进入免申即享确认列表              | .3  |
| 3.      | 进入免申即享确认界面              | .4  |
| 4.      | 核对单位信息(若放弃申领可跳过此环节)     | 4   |
| 5.      | 确认补助申领意愿                | . 5 |
| 6.      | 跳转至"广东政务服务网"或"穗好办"      | 6   |
| _<br>_, | 身份认证、申领确认(广东政务服务网或穗好办两种 | 1   |
| 途径      | 二选一)                    | 7   |
| (       | 一) 广东政务服务网方式            | .7  |
|         | 1. 在广东政务服务网选择对应事项       | 7   |
|         | 2. 登录广东政务服务网            | 8   |
|         | 3. 办理事项申办               | .9  |
| (       | 二)穗好办方式1                | 2   |
|         | 1. 查找事项1                | 12  |
|         | 2. 法人登录1                | 12  |
|         | 3. 获取项目1                | 3   |
|         | 4. 确认信息1                | 4   |
|         | 5. 申请成功1                | 5   |

一、广州科技大脑复核单位信息、确认补助申领意愿

1. 登录广州科技大脑

请使用单位管理员账号登录"广州科技大脑",网址为:

#### https://gzsti.gzsi.gov.cn/pms/homepage.html

(推荐使用 Google Chrome 和 360 极速浏览器(极速模式),下载

地址: https://www.google.cn/chrome/、https://browser.360.cn/

或点击首页最下方下载浏览器)

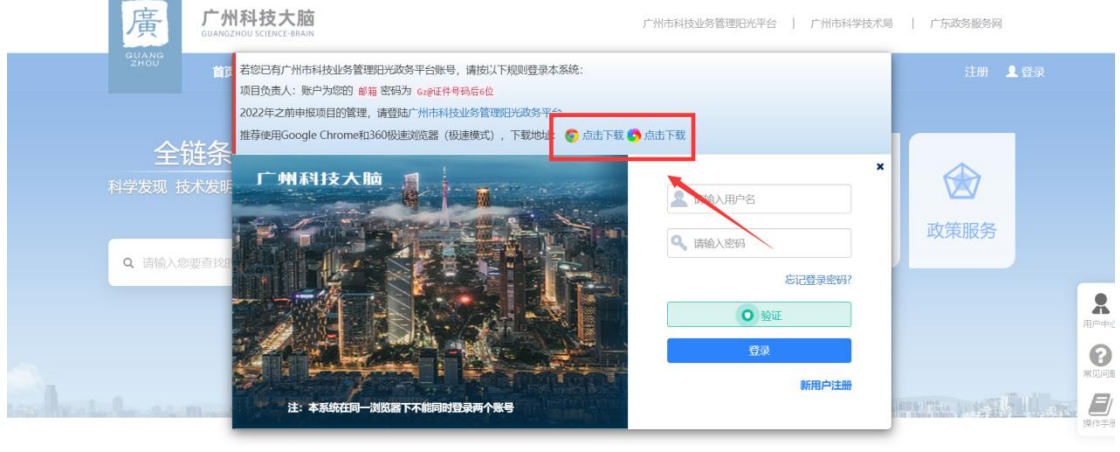

科技资讯 足不出户了解天下事

文件公告

2. 进入免申即享确认列表

登录后点击"办事大厅",选择对应专题("企业孵化器"或"众创空 间"),点击"免申即享"按钮,进入免申即享确认列表。

| 「大州科技大脑<br>GUANGZHOU SCIENCE BRAIN<br>No. のなが、 東京長田 |    | 广州市科技业务 | 管理因光平台   广州市科学 | · 位式局   广东政务服务网<br>④ 欢迎回来 3                                                                                                    | 8出登录    |
|-----------------------------------------------------|----|---------|----------------|----------------------------------------------------------------------------------------------------|---------|
| 全链条科技创新发展<br>科学发现 技术支册 产44发展 人才支持 生态维化              |    | đ.      | Itte           |                                                                                                    |         |
| Q #AL/SEEMONE. N ***                                |    | 办事大厅    | 科技统计           | 政策服务                                                                                                    |         |
| new State of the second state of the                | hA | man la  |                | en la comunicación de la comunicación de la comunic | decent) |
|                                                     |    |         |                |                                                                                                    |         |
| 科技资讯 是不出户了解天下事                                      | 2  | 文件公告    |                |                                                                                                    |         |

| 廣                                       | 广州科技大脑<br>GUAMGZHOU SCIENCE-BRAIN                                                                         | 广州市科技业务管理阳光平台   广州市科学技术局   广东政务服务网                                                                                                    |
|-----------------------------------------|----------------------------------------------------------------------------------------------------|----------------------------------------------------------------------------------------------------|
| GUANG<br>ZHOU                           | 首页 か事大庁 联系我们                                                                                              | <b>谷欢迎回来:浙江天正信息科技有限公司</b> 退出登录                                                                                                    |
| <ul> <li>▲ #</li> </ul>                 | · 『 部                                                                                                    | 最多跑一次<br><sup>B7出f→RL69#</sup><br><ul> <li>Q 技术台间</li> <li>■ 株台间</li> </ul>                                                                             |
|                                         | 找到 2 个事项                                                                                                  | 「「「」」の「「」」の「「」」の「「」」の「「」」の「「」」の「「」」の「「                                                                                                    |
| B → → → → → → → → → → → → → → → → → → → | 40         企业孵化器           10         未在申报期内           8         重点研发计划 技术发明 平           13         取murs | 文創空向         大創空向         第20回覧           未在申报期内         ●           重点研发计划         技术发明         平台基地处           615156         6151526         6151526 |
| ○一一一一一一一一一一一一一一一一一一一一一一一一一一一一一一一一一一一一   | - <b>)</b><br>送前位置: <b>项目确认</b>                                                                           | ▲ 🕞 欢迎您,浙江天正信息科技有限公司                                                                                                    |
| <ul> <li>♀ 指南征集 ~</li> </ul>            | 免申即享待确认 ① 免申即享已确认 ⑧                                                                                       |                                                                                                    |
| ▶ 项目管理 🛛 🗸                              | 全部年份                                                                                                    | 选择专题 选择 请输入单位名称,项目名称,服务机构名称 Q                                                                                                    |
| ◎ 简政放权 ~                                | 免申即享待确认列表                                                                                                 |                                                                                                    |
| ▲ 政策性补助 ~<br>② 平台管理 ~<br>■ 成果登记 ~       | 単位名称         统一社会信用代码 ~           新江天正信息科技有         9133000072889156                                      | 項目名称          5級         服务机构名称         划成经委         操作            天正则试项目2ty         2021年或技术合同登         22.22         執礼 金書 通時记录         *             |
| ¥ 免申即享     ^       • 项目确认               |                                                                                                    |                                                                                                    |

3. 进入免申即享确认界面

在免申即享确认列表中找到对应事项后,点击"确认"按钮,进入确认 页面。

| 厂州科                      | 技大  | 脑                       |                                   | D-                         | Ż              |                  |    | <u>。</u> 欢迎您, | 浙江天正信息      | 科技有限公司                                 |
|--------------------------|-----|-------------------------|-----------------------------------|----------------------------|----------------|------------------|----|---------------|-------------|----------------------------------------|
| 合 控制首页                   |     | 当前指南征集:                 |                                   |                            |                |                  |    |               |             |                                        |
| ❷ 指南征集                   | v . | ▲1.填写过程中请及<br>2.填写中如有技术 | 时保存以免网页超时造成信息<br>问题,请电话联系020-8312 | 5没有保存。<br>4114 (孔工) 、020-i | 83124194 (郑工)。 |                  |    |               |             |                                        |
| ▶ 项目管理                   |     |                         |                                   |                            |                |                  |    |               |             | <ul> <li>● 返回</li> <li>● 上报</li> </ul> |
| ◎ 简政放权                   | ~   |                         |                                   |                            |                | 基本情况             |    |               |             |                                        |
| .al 政策性补助                | ×   | 基本信息                    |                                   |                            |                |                  |    |               |             |                                        |
| ☞ 平台管理                   | ~   | 项目名称*                   | 天正测试项目2ty                         |                            | 市财政补助经费        | 22.22            |    | 备注            | 备注2         |                                        |
| ▶ 成果登记                   | ~   |                         |                                   |                            | (/376)*        |                  |    |               |             |                                        |
| ¥ 免申即享                   |     | 单位信息                    |                                   |                            |                |                  |    |               |             | 数据同步                                   |
| <ul> <li>项目确认</li> </ul> | _   | 请同步单位信息,如               | 无数据或有错误,请前往"单                     | 位信息"中进行补充副                 | <b>线修改。</b>    |                  |    |               |             | 快速                                     |
| ★ 专家管理                   | × . | 单位名称*                   | 浙江天正信息科技有限公司                      | 3                          | 統一社会信用代<br>码*  | 9133000072889156 | 3N | 单位联系人手机*      | 15958009127 | 与肌                                     |
| ■ 单位管理                   | ~   | 法定代表人信息                 |                                   |                            |                |                  |    |               |             | 笔虹                                     |
| An A回答曲                  |     | 请点击上方"数据同               | 步"按钮,如无数据或有错误                     | ,请前往"单位信息"                 | 中进行补充或修改。      |                  |    |               |             |                                        |

4. 核对单位信息(若放弃申领可跳过此环节)

若您发现单位银行账户信息与实际不一致,需按以下步骤进行更新: 一是请点击左侧菜单"单位管理"-"单位信息维护",更新您单位的银行 信息,提交对应的佐证材料后,由组织单位及市科技项目管理评审中 心核实后,信息更新完成。二是信息更新后,在免申即享确认页面中 点击右上角绿色"数据同步"按钮,更新您的银行账号信息。

| ▲ 控制首页   |   | 当前指南征集                | E:                                         |                            |                    |        |             |                        |
|----------|---|-----------------------|--------------------------------------------|----------------------------|--------------------|--------|-------------|------------------------|
| 3 指南征集   | ¥ | ▲1.填写过程中请<br>2.填写中如有打 | 及时保存以免网页超时造成信息没有<br>5术问题,请电话联系020-83124114 | 有保存。<br>4(孔工)、020-83124194 | 4(郑工)。             |        |             |                        |
| • 项目管理   | ~ |                       |                                            |                            |                    |        |             | <ul> <li>返回</li> </ul> |
| ◎ 简政放权   | × |                       |                                            |                            | 基本情况               |        |             |                        |
| al 政策性补助 | × | 基本信息                  |                                            |                            |                    |        |             |                        |
| 多 平台管理   | ~ | 项目名称*                 | 天正测试项目2ty                                  | 市财政补助经                     | 22.22              | 备注     | 备注2         |                        |
| 🗅 成果登记   | ~ |                       |                                            | 费(万元)*                     |                    |        |             |                        |
| ¥ 免申即享   | ~ | 单位信息                  |                                            |                            |                    |        |             | 数据同步                   |
| ●专家管理    | × | 单位名称*                 | 浙江天正信息科技有限公司                               | 统一社会信用                     | 91330000728891563N | 单位联系人手 | 15958009127 |                        |
|          |   |                       |                                            | 4PTT +                     |                    | 机*     |             |                        |

5. 确认补助申领意愿

您若确认申领,需在"确认结果"中选择"申领经费",相关信息确认 无误后点击"上报"按钮;您若放弃申领,需在"确认结果"中选择"放 弃经费",并上传放弃申领补助声明(加盖单位公章),再点击"上报" 按钮。

| 广州科                                                                                                    | ·技大           | 脑                                                                                                    |                                                                                                    | 15-                                                                                                    |                                                                                                    |                    |        | 欢迎您,                        | 浙江天正信息科技有限公司                        |     |
|----------------------------------------------------------------------------------------------------|---------------|----------------------------------------------------------------------------------------------------|----------------------------------------------------------------------------------------------------|----------------------------------------------------------------------------------------------------|----------------------------------------------------------------------------------------------------|--------------------|--------|-----------------------------|-------------------------------------|-----|
| ★ 控制首页                                                                                                    |               | 法定代表人信息                                                                                                    |                                                                                                    |                                                                                                    |                                                                                                    |                    |        |                             |                                     |     |
| ❷ 指南征集                                                                                                    |               | 调点面上力 <u>数据问</u> ;                                                                                                    | p 1911, xu70ex16140 millio                                                                                                    | 6, 1月月7111 年1121日55                                                                                                    |                                                                                                    | е (л)л             |        | 5/8=127/4                   | 220102100006200017                  |     |
| ▶ 项目管理                                                                                                    |               | AZAET URA AREA                                                                                                    | DKDK                                                                                                    |                                                                                                    | 浅迎                                                                                                    | 3910742            | v 120  | 号码                          | - 220105133000530017                |     |
| ● 等动动机                                                                                                    |               | 法定代表人手机*                                                                                                    | 16657146629                                                                                                    |                                                                                                    |                                                                                                    |                    |        |                             |                                     |     |
| € IBJAX/JXIX                                                                                                    | ,             | 银行信息                                                                                                    |                                                                                                    |                                                                                                    |                                                                                                    |                    |        |                             |                                     |     |
| 政策性补助                                                                                                    | ×             | 请点击上方"数据同                                                                                                    | 步"按钮,如无数据或有错误                                                                                                    | 9. 请前往"单位信息                                                                                                    | "中进行补充或修改                                                                                                    |                    |        |                             |                                     |     |
| ☞ 平台管理                                                                                                    | ×             | 开户银行*                                                                                                    | 11111111111111111111                                                                                                    |                                                                                                    | 银行账号*                                                                                                    | 3243242353234234   |        | 开户户名*                       | 浙江天正信息科技有限公司                        |     |
| ▶ 成果登记                                                                                                    | ×             | 确认结果                                                                                                    |                                                                                                    |                                                                                                    |                                                                                                    |                    |        |                             |                                     |     |
| ¥ 免中即享                                                                                                    |               | 确认结果*                                                                                                    | <ul> <li>申领经费 〇 放弃約</li> </ul>                                                                                                    | 조费 <b>自</b>                                                                                                    |                                                                                                    |                    |        |                             |                                     |     |
| 广州科                                                                                                    | 技大            | 脑                                                                                                    | -                                                                                                    | A                                                                                                    |                                                                                                    |                    | •••    | 欢迎您, 清                      | 浙江天正信息科技有限公司                        |     |
| 广州科<br>↑控制首页<br>●指南征集                                                                                                    | ·技大           | <b>拉</b><br>单位信息<br>请同步单位信息,如3                                                                                                    |                                                                                                    | 位信息 中进行补充                                                                                                    | (5)(c)·                                                                                                    |                    | *      | 欢迎您, 注                      | 浙江天正信息科技有限公司                        | 居同  |
| <ul> <li>         ・</li></ul>                                                                                                    | ·技大           | <b>单位信息</b><br>第回注单位信息。92<br>单位名称"                                                                                                    | 款置或有错误,请养往"单<br>浙江天正信息科技有限公                                                                                                    | 位信息: 中进行林央<br>司                                                                                                    | (550)<br>(550)<br>城桥农。<br>统一社会信用代<br>59;                                                                                                    | 91330000728891563N | 4020   | <b>欢迎您,</b> 补<br>家人手机*      | 浙江天正信息科技有限公司<br>政<br>15958009127    | 据同  |
| <ul> <li>         ・</li></ul>                                                                                                    | ·技大<br>、<br>、 | <b>单位信息</b><br>请同注单位信息。983<br>单位名称*<br><b>确认结果</b>                                                                                                    |                                                                                                    | <u>位信息</u> 、中選行計算<br>可                                                                                                    | (575)<br>或修改。<br>统一社会信用代<br>码1                                                                                                    | 91330000728891563N | A €28  | 欢迎您, ;<br>荡人手机 <sup>,</sup> | 浙江天正信息科技有限公司<br>截<br>15958009127    | 据同  |
| 广州科<br>↑ 控制首页<br>● 指密征集<br>■ 项目管理<br>● 简政放収<br>→ 政策性补助                                                                                                    | ·技大           | <b>单位信息</b><br>请同述单位信息。 933<br>单位名称*<br><b>确认结果</b><br>确认结果*                                                                                                    | ● 申報送費 ● 放弃经                                                                                                    |                                                                                                    | (550)<br>或第改。<br>统一社会信用代<br>弱*                                                                                                    | 91330000728891563N | 4028   | <b>欢迎您,</b> }               | 浙江天正信息科技有限公司<br>数<br>15958009127    | 握向  |
| 广州科<br>↑ 控制首页<br>○ 指南征集<br>● 項目管理<br>○ 简政放収<br>山政策性朴助<br>● 平台管理                                                                                                    | ·技大           | <b>単位信息</b><br>満時法律位信息、約3<br>単位名称 <sup>・</sup><br>輸込結果<br>輸込結果                                                                                                    | ★「「「「「」」」」」。<br>★「「「」」」」」。<br>新工夫正信息料技有限公司<br>「」」」、「」」」、「」」」、「」」、「」」、「」」、「」」、「」」、「」」、                                                                                                    | 位信意 <sup>、</sup> 中選行社会<br>司<br>                                                                                            | 0570)*<br>或修改。<br>统一社会信用代<br>弱+                                                                                                    | 91330000728891563N | A4628  | 欢迎您, ;<br>溪人手机              | 浙江天正信息科技有限公司<br>15958009127         | 据同  |
| <ul> <li>た州科</li> <li>控制首页</li> <li>指南征集</li> <li>项目管理</li> <li>简故奴权</li> <li>取策性計助</li> <li>平台管理</li> <li>成果登记</li> </ul>                                                                                                    | ·技大,          | <ul> <li>単位信息<br/>満同辻单位信息、銀行</li> <li>単位名称*</li> <li>輸込結果</li> <li>輸込結果・</li> <li>、附件材料</li> </ul>                                                                             | ★ 2000 (1997) (1997) (199 | 位信息 <sup>、</sup> 中进行計算<br>司<br>法 直                                                                                         | (J)J()<br>(X)473.<br>统一社会信用代<br>资*                                                                                                    | 91330000728891563N | A (28) | <b>欢迎您,</b> ;<br>滚人手机*      | 浙江天正信息科技有限公司<br>15958009127         | 握同  |
| <ul> <li>☆ 控制首页</li> <li>◆ 指南征集</li> <li>◆ 項目管理</li> <li>◇ 简政放収</li> <li>▲ 政策性补助</li> <li>◆ 平台管理</li> <li>■ 成果登記</li> <li>¥ 多种即享</li> </ul>                                                                                                    | ·技大           | 単位信息<br>満用が申位信息、933<br>単位名称*<br>確认結果<br>確认結果<br>・<br>の<br>財件材料<br>・<br>の<br>数字说明(加温)<br>の<br>の<br>の<br>の<br>の<br>の<br>の<br>の<br>の<br>の<br>の<br>の<br>の                          | (点) (素明社) (素明社) (単) (本) (本) (本) (本) (本) (本) (本) (本) (本) (本                                                                                                    | 位信息:中選行計算<br>司<br>波 面<br>2                                                                                                 | (575)<br>(575)<br>成一社会信用代<br>弱。                                                                                                    | 91330000728891563N | 462D   | 欢迎您,}                       | 浙江天正信息科技有限公司<br>15958009127<br>8 次  | 据同  |
| <ul> <li>              广 州 科      </li> <li>             授助首页         </li> <li>             指南征集         </li> <li>             项目管理         </li> <li>             动目管理         </li> <li>             动目管理         </li> <li>             动目管理         </li> <li>             动目管理         </li> <li>             动目管理         </li> <li>             动目管理         </li> <li>             动目管理         </li> <li>             动目管理         </li> <li>             动目管理         </li> <li>             か気性計助         </li> <li>             か会         </li> <li>             か会         </li> <li>             か会         </li> <li>             か         </li> <li>             か         </li> <li>             か         </li> <li>             か         </li> <li>             か         </li> <li>             か         </li> <li>             か         </li> <li>             か         </li> <li>             か         </li> <li>             か         </li> <li>             か         </li> <li> </li> </ul> <li> <ul> <li>             か             で</li></ul></li> | ·技大           | 単位信息<br>満同注命位信息、 SE<br>単位名称*<br>単位名称*<br>単位名称*<br>単位名称*<br>単位名称*<br>単位名称*<br>単位名称*<br>単位名称*<br>単位名称*<br>単位名称*<br>単位名称*<br>単位名称*<br>単位名称<br>単位名の<br>の<br>単位名の<br>の<br>単位名の<br>の | (点) 開成有損損, 清朝往 "単<br>浙江天正信息料技有限公司<br>中 明報記書<br>● 中朝記書 ● 放弃総<br>自然方案 ● (以昇和)                                                                                                    |                                                                                                    | 0570)<br>(5570)<br>(5570)<br>統一社会信用代<br>弱?<br>5570)<br>5570)<br>55700<br>5770)<br>57700<br>57700<br>57700<br>57700<br>57700<br>57700<br>57700<br>57700<br>57700<br>57700<br>57700<br>57700<br>57700<br>57700<br>57700<br>577000<br>577000<br>577000<br>577000<br>577000<br>57700000<br>5770000000000 | 91330000728891563N | 4/02   | 欢迎您, ;<br>强人手机              | 浙江天正信息科技有限公司<br>15958009127<br>8 家河 | 尾同  |
| <ul> <li>广州科</li> <li>☆ 控制首页</li> <li>☆ 指南征集</li> <li>&gt; 项目管理</li> <li>◇ 简政放収</li> <li>』 政策性朴助</li> <li>※ 平台管理</li> <li>○ 成果覺记</li> <li>※ 条理關序</li> <li>• 项目确认</li> <li>幸 专家管理</li> </ul>                                                                                                    | ·技大           | <ul> <li>単位信息<br/>第回法律位信息、知道<br/>単位名称。</li> <li>単位名称。</li> <li>輸込結果</li> <li>輸込結果</li> <li>執行材料</li> <li>○ 放弃说明(加蓝)</li> <li>同時考過時秋月演上</li> </ul>                              | <ul> <li>(素) 酸成為 (構成)、 (素明代) 「単</li> <li>(新江天正信息料(技有限公式)</li> <li>(申報報2書) ● 放弃総</li> <li>(政府総</li> <li>(単位公案)) ● (人業))</li> </ul>                                                                                                    | 位信息 <sup>、</sup> 中退行补充<br>司<br>2<br>2<br>2<br>2<br>3<br>3<br>3<br>3<br>3<br>3<br>3<br>3<br>3<br>3<br>3<br>3<br>3<br>3<br>3 | (370)<br>或勝改。<br>统一社会信用代<br>弱・<br>34(大小限制10ME/4)                                                                                                    | 91330000728891563N | 4628   | <b>欢</b> 迎您, ;<br>汤人手机*     | 浙江天正信息科技有限公司<br>(数<br>15958009127   | 据同步 |

6. 跳转至"广东政务服务网"或"穗好办"

在广州科技大脑确认补助申领意愿后,系统弹出提示窗口(包含"广 东政务服务网"跳转链接和"穗好办"APP官方下载二维码),您可点 击"政务服务网"跳转链接,进入政务服务网进行申领,也可通过扫"穗 好办"APP官方二维码进入APP办理申领。"政务服务网"和"穗好办"2 选1进行办理即可。

| ◎ 广州科     | 技大脑                                  | 次迎您,浙江天正信息科技有限公司<br>×                                                                                                    |
|-----------|--------------------------------------|----------------------------------------------------------------------------------------------------|
|           |                                      | ◆ 流程查询 ◆                                                                                                    |
| 合 控制首页    |                                      |                                                                                                    |
| ❷ 指南征集    | 免申即享办理流程                             | 选择办理方式:<br>请下载右侧操作指引并仔细阅读                                                                                                    |
| ▶ 项目管理    | 1 确认申领                               |                                                                                                    |
| ② 简政放权    | 法人账亏壹求/ 州科技大脑<br>确认申请经费并核对银行账<br>户信息 | 请您点击广东政务服务网并进行登录查询 2 2 刷新 さく                                                                                                    |
| al 政策性补助  | 2 核实身份                               | <b>4</b>                                                                                                    |
| ◈ 平台管理    | 经办人进入广州市政务服务<br>网或稀好办APP             | ・<br>记录 (重要流程)<br>ココ (重要約22)                                                                                                    |
| ▶ 成果登记    | 3 经费下达<br>核实身份后,经办人请留意               |                                                                                                    |
| ¥ 免申即享    | 广州科技大脑发送的经费下<br>达短信                  |                                                                                                    |
| ● 项目确认    |                                      |                                                                                                    |
| 會 专家管理    |                                      | 关闭                                                                                                    |
| ■ 单位管理    |                                      |                                                                                                    |
| 心 合同管理    | ×                                    |                                                                                                    |
| 臺广州科      | 技大脑                                  | 文迎您,浙江天正信息科技有限公司<br>×                                                                                                    |
| ▲ 绞制首五    |                                      | ◆ 流程查询 ◆                                                                                                    |
| 日 汪明自贝    |                                      |                                                                                                    |
| ❷ 指南征集    | 免申即享办理流程                             | 选择办理方式:<br>请下载右侧操作指引并仔细阅读                                                                                                    |
| ▶ 项目管理    | 1 确认申领                               | 「 方案省政务服务网  私好か  の7年の理由学  の7年の理由学  私好か  の7年の理由学  私好か  の7年の理由学  私好か  の7年の理由学  私好か  の7年の理由学  私行か  の7年の理由学  私行か  れば  れば  れば  れば  れば  れば  れば  れば  れば  れ |
| ◎ 简政放权    | 法人账号登录广州科技大脑<br>确认申请经费并核对银行账<br>户信息  |                                                                                                    |
| .al 政策性补助 | 2 核实身份                               |                                                                                                    |
| ⊗ 平台管理    | 经办入进入I 州市政务服务<br>网或穗好办APP            |                                                                                                    |
| ▶ 成果登记    | 3 经费下达<br>核实身份后,经办人请留意               |                                                                                                    |
| ¥ 免申即享    | 广州科技大脑发送的经费下<br>达短信                  |                                                                                                    |
| ● 项目确认    |                                      |                                                                                                    |
| ★ 专家管理    |                                      | 关闭                                                                                                    |
| ■ 单位管理    |                                      |                                                                                                    |
| 心 合同管理    | ~                                    |                                                                                                    |

二、身份认证、申领确认(广东政务服务网或穗好办两种途径二选一) (一)广东政务服务网方式

1. 在广东政务服务网选择对应事项

广东政务服务网地址是: http://www.gdzwfw.gov.cn/?region=440100, 在首页搜索要申办的事项,如"技术合同登记服务补助"或"科技企业 孵化器和众创空间补助"。

| 广东省人民政府<br>Provide Conservated of Granging Province             | 州市人民政府门   无障碍阅读   简体   网站支持PY6   登录                                                                                                    |
|-----------------------------------------------------------------|----------------------------------------------------------------------------------------------------|
| 首页 个人服务 法人服务 通办事项 好差评 效能监督 政务公开<br>——                           | 主题集成 场景式服务 防疫服务专题                                                                                                    |
| ★ 产东政务服务员 次迎来到广州市 技术合同登记服务补助 提求 总训搜索: 基层就址计器 重 自品经营许可证 残庆人 经储卸控 | <ul> <li>登録账号,查看个人信息和个性化推荐服务</li> <li>个人常用 法人常用</li> <li>• 小汽车摇号/亮价</li> <li>• 房屋租赁备案</li> <li>• 事业单位公开招…</li> <li>• 高校末就业高校…</li> <li>• 社保末申顿</li> <li>• 生育津贴支付</li> <li>• 和理临时行驶号牌</li> </ul> |
| △ 一日之计在于晨,越早预约办理,越早通过!<br>2022年05月19日 星期四                       | 政府网站工作年度 我要预约 大厅指引 市民网页                                                                                                    |

点击搜索结果,如下图:

|                                     | 广东省人民政府<br>Pergins Gueenment of Gueegourg Provents   上示政务服务网<br>全国一体化を転送券服务平台   搜索               | 国家政务服务半                                                                        |
|-------------------------------------|--------------------------------------------------------------------------------------------------|--------------------------------------------------------------------------------|
|                                     | 广州市 > 科技企业孵化器和众创空间补助 搜索<br>热门搜索:高考查询服务 基层就业补贴 食品经营许可证 二孩 残疾人                                     |                                                                                |
| <b>力事服务</b><br>常见问题<br>政策新闻<br>相关搜索 | 当前搜索范围: 广州市       Q显示本级 全部部门 、 全部对象 、 全部         力事服务       按索到相关结果约 46 条 , 为您属         就业创业专栏   | 送型 ×<br>〒46 奈<br>・<br>・<br>・<br>・<br>・<br>・<br>・<br>・<br>・<br>・<br>・<br>・<br>・ |
|                                     | 上级目录:孵化器、众创空间绩效评价补助申请<br>可办地区:白云区<br>天河区鼓励创新载体绩效提升(众创空间、孵化器)<br>公共服务<br>上级目录,于河区去达创新和体质化性条件///组升 | 载办理                                                                            |

进入办事指南,查看办事指南详情,符合申办条件的企业可以点击"在线办理"。

### 科技企业孵化器和众创空间补助 • 🕬

| 0 <sub>次</sub> 365 ∧           | [作日 36              | 5个工作日             | 业 下载        | ∠ 评价   |
|--------------------------------|---------------------|-------------------|-------------|--------|
| 则现场次数 法定办结时                    | 艮 承诺                | 办结时限              | ♡ 收藏        | ① 分享   |
| 办理形式                           |                     | 材料清单              |             |        |
| 网上办理                           |                     | 查看材料清单            | 好差评         |        |
| 事项名称短名                         |                     | 办理流程              | 办件服务: 🚖 😭 1 | 合合合 0分 |
| E                              |                     | 查看流程              | の事指南: ★ 🏫   | 合合合 0分 |
| 受理条件                           |                     | 实施主体              | 三 查看详细评价    | >      |
| 尊敬的用户:本业务当前不在<br>€部门公布的通知公告,对忽 | 申报期,相关事功<br>造成的不便,… | 5请留意相广州市科学技术局展开 > |             |        |
| <b>监督方式</b>                    |                     | 咨询方式              | 常见问题        |        |
| 设诉电话:83124162                  |                     | 咨询电话: 83124060    | 无           |        |
| 「神密口                           |                     | 线下办理在线预约          | ■ 互助交流平台    | >      |
| 5年2月日<br>5月1日                  |                     | 不支持               |             |        |

2. 登录广东政务服务网

该事项的服务对象是**企业法人**,请您用企业账号登录,输入法人账号 和密码,登录后进入申办流程。

| eee 广东省人民政府<br>www.gd.gov.cn |                         |  |
|------------------------------|-------------------------|--|
| ⑥ 广东省统一身份认证平台                |                         |  |
|                              | 正在登录到 广东省统一身份认证平台       |  |
|                              | 个人登录 法人登录               |  |
| Q                            | 法人包括企业、个体工商户、政府机关、社会团体等 |  |
|                              |                         |  |
|                              | 请输入验证码                  |  |
|                              | 立即注册                    |  |
| 开放包容,助刀友展                    | 登录                      |  |
| 省统一身份认证半台文持港澳居民、华侨使用出入境证件    |                         |  |

3. 办理事项申办

申办流程包括三个环节:一是信息自检;二是提交表单;三是完成反馈。

3.1 信息自检

可查看经办人信息、申请主体信息,需填写联系地址、法定代表人信息。

广东政务服务网 申办流程

欢迎您! 广州众合\*\*\*有限公司

#### 科技企业孵化器和众创空间补助

| 1 信息自检              |                              |
|---------------------|------------------------------|
| 经办人信息               |                              |
| 经办人姓名*              |                              |
| 证件信息*               | 身份证 ~ 91440101******1N       |
| 手机号码*               | 199****5308                  |
| 联系地址*               | 无                            |
|                     |                              |
| 申请主体保               | 息                            |
| 法人名称*               | 广州众合***有限公司                  |
| 统一社会信用代<br>码*       | 91440101*******1N            |
| 法定代表人*              | *s                           |
| 证件信息 <mark>*</mark> | 统一社会信用代码 ~ 91440101*******1N |
|                     |                              |
| 111 Throw + 44      |                              |

点击"保存并下一步",进入表单页。

3.2 提交表单

请您点击"获取项目"按钮,系统自动显示企业账号可申领的项目。 请您根据需要选择对应的项目,并点击"确认"按钮。

# 科技企业孵化器和众创空间补助

|     |          | 2           |             |           |
|-----|----------|-------------|-------------|-----------|
|     |          | 填写表单        | 完成反馈        |           |
|     |          |             | 免申即享表单      |           |
|     | 统一社会信用代码 | 91440101:1N | 获取待确认项目时"操作 | F" 获取项目 🔶 |
| 一删除 |          |             |             |           |

## 查看可申领的相关项目,选择项目,如下图:

| 呈  | 项目承担     | 单位列表    |           |      |    |       |      | ×     |
|----|----------|---------|-----------|------|----|-------|------|-------|
|    | 选项       | 目承担单位名称 | 单位联<br>系人 | 项目名称 |    | 计划名称  | 专题名称 |       |
|    |          |         | 联系人       |      | 7  | 创新环境  |      | У́т-1 |
| 7  |          | ž       | 12        |      | ·心 | 们新环境' |      | R.    |
|    | <u> </u> |         | 联系人7      | *    |    | 计划 让  |      |       |
| I  |          |         |           |      |    |       |      |       |
| 1  |          |         |           |      |    |       |      |       |
| l  |          |         |           |      |    |       |      |       |
| 1  |          |         |           |      |    |       |      |       |
| 10 |          |         |           |      |    |       |      |       |
| +0 |          |         |           |      |    |       |      |       |
| l  |          |         |           |      |    |       |      |       |
| 3  |          |         |           |      |    |       |      |       |
| r  |          |         |           |      |    |       |      |       |
| 3  |          |         |           |      |    |       |      |       |
| 3  |          |         |           |      |    |       |      |       |
| R  |          |         |           |      |    | 1     | 确定取  | .消    |
| 尔  |          |         |           |      | _  |       |      |       |

确认项目后,系统自动显示申领项目相关的信息,如下图:

# 科技企业孵化器和众创空间补助

|               |                                                                             | <b>色</b> 中即 宣 圭    | 单                            |      |                     |
|---------------|-----------------------------------------------------------------------------|--------------------|------------------------------|------|---------------------|
| 统一社会信用代码      | 91                                                                          | ኤ <del>ተ</del> መታቀ | <+<br>获取待确认项目时"操作"           | 获取项目 | ]                   |
| - 删除          |                                                                             |                    |                              |      |                     |
| *项目承担单位统一社会信用 | 9144010 00000                                                               | ML31N              | *项目承担                        | 单位名称 | 广州生,过中心             |
| 单位            | <b>联系人</b> 联系人12                                                            |                    | 单位联系人身份                      | 份证号码 |                     |
| 单位联系人手        | 机号码 1332_11113                                                              |                    | *项目名称 广州生                    |      | 广州生; ,              |
| *项目唯-         | -标识 EEEEL                                                                   |                    |                              |      |                     |
| itt           | 刻名称 创新环境计划                                                                  |                    | 1                            | 专题名称 | 2021年度片服务补助         |
| 开户            | 行名称                                                                         |                    | ł                            | 开户户名 |                     |
| 开户            | 行账号                                                                         |                    | 市财政补助金额                      | (万元) | 311 1               |
|               |                                                                             |                    |                              |      |                     |
|               | 备注                                                                          |                    |                              |      | 4                   |
|               | 备注                                                                          | 1                  |                              |      | <i>I</i>            |
| 上一步 保         | 奋注                                                                          | 1<br>打印表单          | 暂存                           |      | A                   |
| <b>上一步</b> 保  | 备注       存井提女       ·        ·        ·        ·        ·        ·        · | 1<br><b>打印表单</b>   | <b>暂存</b><br>地级以上市网站 ~   各省区 | 网站 ~ | 》<br>省内专业性网站 > 推荐网络 |

#### 3.3 完成反馈

提交后进入办理结果页面,您可以看到自己的申办流水号。

🐕 广东政务服务网

| 您干2022年05月19日在线由办价【科                                                               |                        | 已提交<br>2017理,电办流水导为: gzMB2D2 | 打印回执 |
|------------------------------------------------------------------------------------|------------------------|------------------------------|------|
| <ul> <li>请您直接准备所有材料</li> <li>您的材料上传情况 展开、</li> <li>您可点击【小事进度】或闩码下载 穢好如a</li> </ul> | pp 、关注 種好办微信公众号 获取办理进度 |                              |      |
| 我的事项                                                                               | 返回首页                   | 预约                           | 我要评价 |

(二) 穗好办方式

1. 查找事项

登录 APP, 您可以在"上新服务"中查找对应事项或搜索事项名称,

进入事项页面。

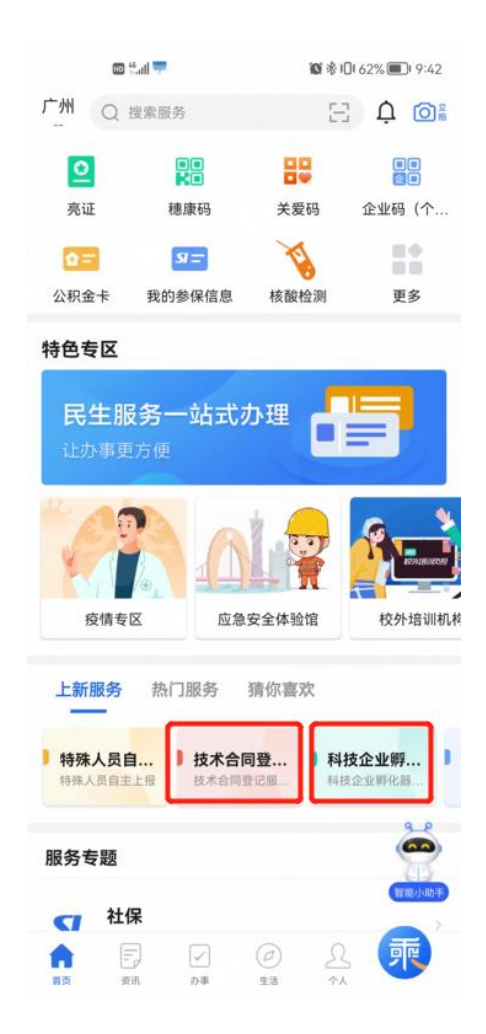

2. 法人登录

输入统一社会信用代码和密码后进行法人账号认证,认证通过后可以 返回穗好办 APP。

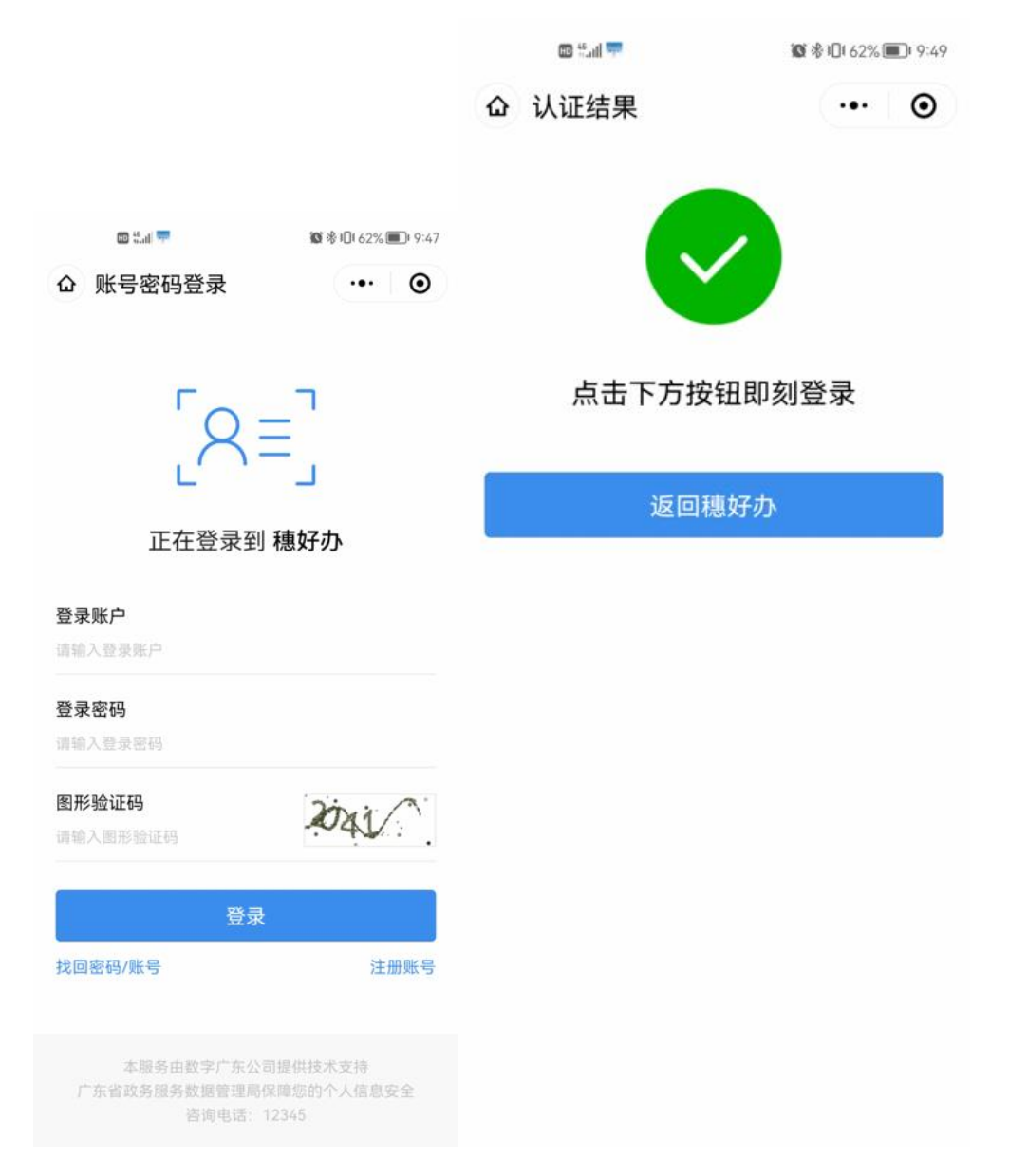

3. 获取项目

| 15:22 <b>イ</b><br>◀ 微信 | ı∥ ╤ ∎) |
|------------------------|---------|
| メ 科技企业孵化器和众创空          | 间补助     |
| 统一社会信用代码               |         |
| 获取待确认项目                | 获取项目    |
| 下一步                    |         |

# 4. 确认信息

| 个十1又1上11的于110百百个11次代已9   | 工印作动 |
|--------------------------|------|
| 信息确认                     |      |
| 项目01                     | ^    |
| 统一社区信用代码                 |      |
| 913300000728891563N      |      |
| 项目承担单位名称                 |      |
| *****公司                  |      |
| 单位联系人                    |      |
| 张三                       |      |
| 单位联系人身份证号码               |      |
| 511000191808081115       |      |
| <b>甲位联杀人手机号码</b>         |      |
| 1350000000               |      |
| 坝日唯一标识                   |      |
| DKDLJJLDJGLKDJGLDJLGJDLK |      |
| 计划名称                     |      |
| ****计划                   |      |
| 专题名称                     |      |
| *****专题                  |      |
| 开户行名称                    |      |
| ******银行***支行            |      |
| 开户户名                     |      |
| *****公司                  |      |
| 开户行账号                    |      |
| 1243535355353535353535   |      |
| 市财政补助金额(万元)              |      |
| 55<br>冬 <del>江</del>     |      |
| 田仁<br>冬注信自121212121      |      |
| Ⅲ/上III 芯Z3Z3Z3Z3Z        |      |
| IE BO1                   | ~    |

5. 申请成功

信息确认后会提示申请成功,并可我的办事中查询到办事进度。

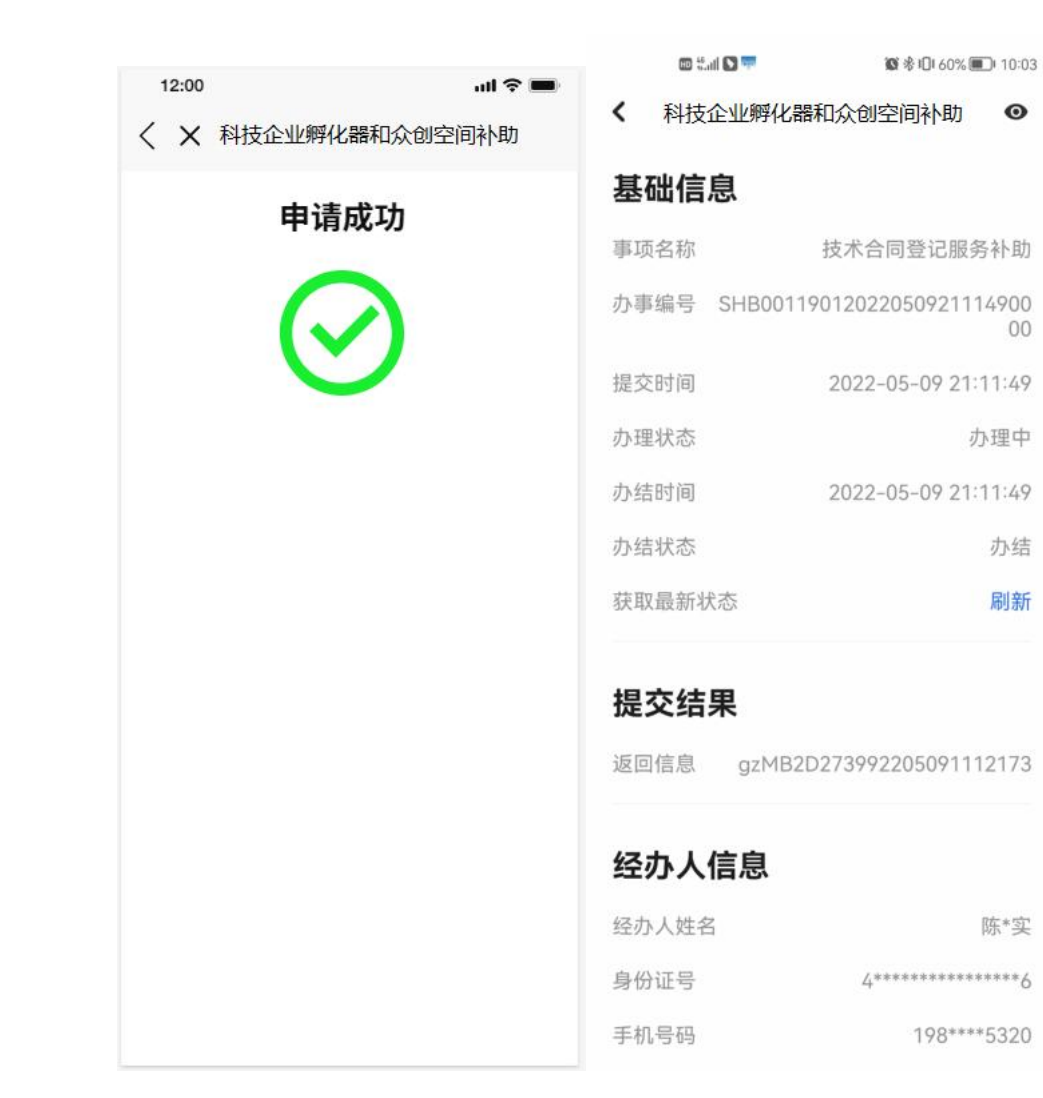